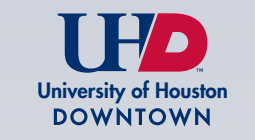

## **GRADUATE ADMISSIONS**

Create an Account

|      | <b>Register</b><br>To register for an account, please enter the information requested be |
|------|------------------------------------------------------------------------------------------|
| STEP | Email Address First Name Last Name Birthdate V V V                                       |
|      | CONTINUE                                                                                 |

After entering email, first and last name, and date of birth, the following screen comes up.

| Login     | Login                                                                                                    |  |  |  |  |  |
|-----------|----------------------------------------------------------------------------------------------------|--|--|--|--|--|
| STEP<br>2 | porary PIN has been sent to your email address. If you do not receive this message in the next few minutes, please check your junk mail folder.  johndoe@gmail.com switch t Doe, John ary PIN  ary PIN |  |  |  |  |  |

## An email containing a link to Activate Account along with temporary PIN is sent.

University of Houston-Downtown Unline Registration Status Sent Sent Tuesday, October 10, 2023 at 05:08 PM Sender "University of Houston-Downtown Office of Admissions" <no-reply@uhd.edu> johndoe@gmail.com Recipient Subject University of Houston-Downtown Online Registration Thank you for registering online with University of Houston-Downtown. To activate your account, please use the link below: Activate Account When requested for a password, enter the following temporary PIN: 515824894 University of Houston-Downtown

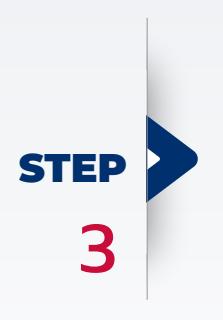

After clicking on the Activate Account link, applicant will be asked to enter the temporary PIN and re-enter date of birth.

Please do not click on the embedded switch link.

|      | Login                                          |                                                                                  |
|------|------------------------------------------------|----------------------------------------------------------------------------------|
|      | A temporary PIN                                | has been sent to your email address. If you do not receive this message in the n |
| STEP | Email<br>Account<br>Temporary PIN<br>Birthdate | johndoe@gmail.com <u>switch</u><br>Doe, John<br>                                 |
|      | LOGIN                                          |                                                                                  |

## After logging in, applicant will be prompted to set/create a new password.

| protect the security                | y of your account, please specify a new                                     | v password. The password must meet complexity requirements.                                                                                                    |
|-------------------------------------|-----------------------------------------------------------------------------|----------------------------------------------------------------------------------------------------|
| ew Password<br>ew Password<br>gain) | ······                                                                      | <ul> <li>At least one letter</li> <li>At least one capital letter</li> <li>At least one number</li> <li>Be at least 12 characters</li> <li>New passwords must match</li> </ul> |
| SET PASSWORD                        |                                                                             |                                                                                                    |
|                                     | protect the security<br>ew Password<br>ew Password<br>gain)<br>SET PASSWORD | protect the security of your account, please specify a new ew Password w Password set Password SET PASSWORD                                                                    |

After setting new password, applicant will be able to start their UHD Graduate Application. Select the term and application type from the drop-down menu and click *Create Application*.

|   | University of Houston<br>DOWNTOWN.<br>Welcome!!<br>Take the next step in advancia                                                                                                    | ng your career. Start yo                                                                                        | our applicati            | on today!                  |          |
|---|----------------------------------------------------------------------------------------------------|----------------------------------------------------------------------------------------------------|--------------------------|----------------------------|----------|
|   | Your Applications                                                                                                    | Start UHD                                                                                                    | Graduate Applic          | cation                     | ×        |
| 6 | Type :<br>You have not yet started an application<br>Graduate Application Information<br>UHD Master's Degree Programs   Univer<br>International Graduate Applicants   Univ<br>(ubd.edu)<br>Official Transcript Submission   Universit<br>(ubd.edu) | Select the term and applic<br>begin your application.<br>Current Application Cycle<br>2024-2025 Application Cyc | ation type from I<br>le  | the drop down list to<br>기 | Decision |
|   | Contact Usl<br>gradadmissions@uhd.edu                                                                                                    | CREATE APPLICATION                                                                                              | CANCEL<br>Fall<br>Spring | July 31<br>December 15     |          |